Registre seu produto e obtenha suporte em
www.philips.com/welcome

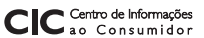

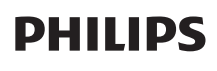

Grande SP: 2121-0203 Demais localidades: 0800 701 0203

#### HTS7140

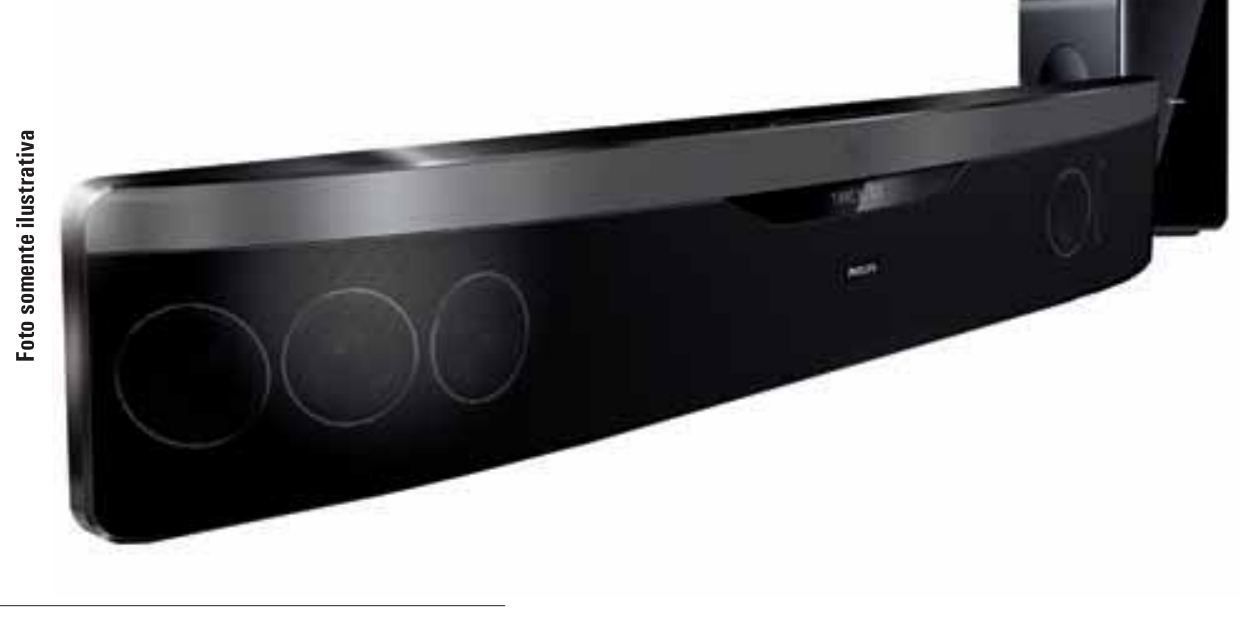

- PT-BR Manual do Usuário
- ES Manual del usuario
- EN User manual

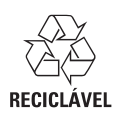

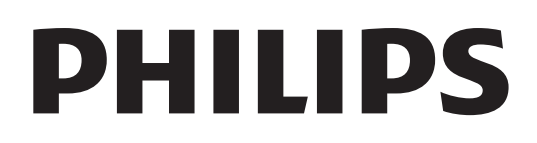

# Sumário

| 1 | <b>Importante</b><br>Segurança<br>Cuidados com o produto<br>Descarte do produto e de pilhas antigas<br>3D - Aviso relacionado à saúde                                                                                                    | 2<br>2<br>2<br>2<br>3                                                                                          |
|---|----------------------------------------------------------------------------------------------------|----------------------------------------------------------------------------------------------------|
| 2 | <b>Seu home theater</b><br>Unidade principal<br>Controle remoto                                                                                                    | 3<br>3<br>4                                                                                                    |
| 3 | <b>Conectar o Home Theater</b><br>Conectores<br>Conectar à TV<br>Conectar o áudio da TV ou de outros<br>dispositivos<br>Conectar à Internet                                                                                                    | 7<br>7<br>8<br>8<br>9                                                                                          |
| 4 | Usar o Home Theater<br>Antes de começar<br>Acesso ao menu inicial<br>Escolher o som<br>Reproduzir um disco<br>Usar Bonus View no Blu-ray<br>Acessar o BD-Live no Blu-ray<br>Reproduzir vídeo 3D<br>Reproduzir conteúdo de um dispositivo<br>USB de armazenamento<br>Mais recursos de reprodução para discos<br>ou dispositivos USB<br>Navegar na Net TV<br>Reproduzir rádio<br>Reproduzir rádio<br>Reproduzir conteúdo de um MP3 player<br>Reproduzir o conteúdo de um iPod ou<br>iPhone<br>Usar o Philips EasyLink | 10<br>10<br>11<br>12<br>12<br>13<br>13<br>13<br>13<br>13<br>13<br>14<br>15<br>16<br>16<br>16<br>16<br>16<br>17 |

| 5 | Alterar configurações                                                   | 18 |
|---|-------------------------------------------------------------------------|----|
|   | Acessar o menu de configuração                                          | 18 |
|   | Alterar configurações de vídeo                                          | 18 |
|   | Alterar configurações de áudio                                          | 18 |
|   | Configurar rede                                                         | 19 |
|   | Configurar o EasyLink                                                   | 19 |
|   | Alterar configurações de preferências                                   | 19 |
|   | Alterar as configurações avançadas                                      | 20 |
| 6 | Atualizar o software                                                    | 21 |
|   | Verificar a versão do software                                          | 21 |
|   | Atualizar software pela rede<br>Atualizar o software por um dispositivo | 21 |
|   | USB                                                                     | 21 |
|   | Atualizar o manual do usuário eletrônico                                | 21 |
| 7 | Especificações do produto                                               | 22 |
| 8 | Solução de problemas                                                    | 24 |
| 9 | Índice remissivo                                                        | 26 |

Português

# 1 Importante

Leia e compreenda todas as instruções antes de usar o Home Theater. Caso ocorram danos causados pelo não-cumprimento destas instruções, a garantia não será aplicável.

## Segurança

#### Risco de choque elétrico ou incêndio!

- Nunca exponha o produto e os acessórios à chuva ou água. Nunca coloque vasilhas com líquido, como vasos, perto do produto. Se algum líquido for derramado sobre ou dentro do produto, desconecte-o da tomada imediatamente. Entre em contato com a Central de Atendimento ao Cliente Philips para que o produto seja verificado antes de ser utilizado novamente.
- Nunca coloque o produto e os acessórios próximo a fogo exposto ou a outras fontes de calor, incluindo luz solar direta.
- Nunca insira objetos nas aberturas de ventilação ou em outras aberturas do produto.
- Quando o dispositivo de conexão é um plugue de alimentação ou um acoplador de aparelhos, ele deve ficar ligado o tempo todo.
- Desconecte o produto da tomada quando houver tempestades com raios.
- Ao desconectar o cabo de alimentação, sempre puxe pela tomada, nunca pelo fio.

#### Risco de curto-circuito ou incêndio!

• Antes de conectar o produto à tomada de energia, verifique se a voltagem corresponde ao valor impresso na parte posterior ou inferior do produto. Nunca conecte o produto à tomada de energia se a tensão for diferente.

#### Risco de ferimentos ou danos Home Theater!

- Para produtos que podem ser instalados na parede, use somente o suporte para instalação em parede fornecido. Fixe o suporte em uma parede capaz de suportar o peso do produto e do suporte. A Koninklijke Philips Electronics N.V. não se responsabiliza por uma instalação inadequada na parede que provoque acidentes, ferimentos ou danos.
- Para caixas acústicas com pedestais, use somente os pedestais fornecidos. Fixe com firmeza os pedestais às caixas acústicas. Coloque os pedestais montados em superfícies planas e niveladas que suportem o peso combinado da caixa acústica e do pedestal.

- Não posicione o produto ou outros objetos sobre cabos de alimentação ou outros equipamentos elétricos.
- Se o produto for transportado em temperaturas abaixo de 5°C, retire-o da embalagem e espere até que ele fique na temperatura ambiente antes de conectá-lo à tomada.
- Radiação laser visível e invisível quando aberto. Evite a exposição a este feixe.
- Não toque no leitor óptico do aparelho no interior do compartimento de disco.

#### Risco de superaquecimento!

 Nunca instale este produto em um ambiente com restrições de espaço.
 Sempre deixe um espaço de pelo menos 4 cm em volta do produto para ventilação.
 Certifique-se de que as aberturas de ventilação do produto não fiquem encobertas por cortinas ou outros objetos.

#### Risco de contaminação!

- Não misture as pilhas/baterias (antigas com novas ou de carbono com alcalinas, etc.).
- Remova as pilhas se estiverem descarregadas ou se não usar o controle remoto por um período longo.
- As pilhas contêm substâncias químicas que exigem cuidados especiais em seu descarte.

## Cuidados com o produto

- Não insira objetos além de discos no compartimento de disco.
- Não insira discos deformados ou quebrados no compartimento de disco.
- Remova os discos do compartimento de discos se você não estiver usando o aparelho por um longo período.
- Use somente uma flanela em microfibra para limpar o produto.

# Descarte do produto e de pilhas antigas

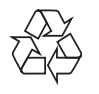

Seu produto foi projetado e fabricado com materiais e componentes de alta qualidade, que podem ser reciclados e reutilizados.

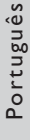

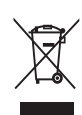

Quando este símbolo de lata de lixo riscada estiver afixado a um produto, significa que ele se enquadra na Diretiva européia 2002/96/EC. Informe-se sobre o sistema de coleta seletiva local de produtos elétricos e eletrônicos.

Proceda de acordo com as normas locais e não descarte produtos antigos no lixo doméstico convencional.

O descarte correto de produtos antigos ajuda a impedir possíveis conseqüências negativas para o meio ambiente e para a saúde humana.

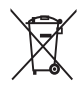

Este produto contém pilhas cobertas pela Diretiva Européia 2006/66/EC, não podendo ser descartadas com o lixo doméstico.

Informe-se sobre as normas locais de coleta seletiva de pilhas, pois o descarte correto ajuda a impedir conseqüências negativas para o meio ambiente e a saúde humana.

## 3D - Aviso relacionado à saúde

Se você ou sua família tiver histórico de epilepsia ou de convulsões devido à sensibilidade à luz, consulte um médico antes de se expor a fontes de luz piscantes, seqüências rápidas de imagens ou exibição em 3D.

Para evitar sensações desconfortáveis, como vertigem, dor de cabeça ou confusão mental, recomendamos não assistir a imagens em 3D por muito tempo. Se você sentir algum desconforto, pare a exibição em 3D e não faça atividades que possam oferecer perigo (por exemplo, dirigir um carro) até os sintomas desaparecerem. Se os sintomas persistirem, não volte a assistir a imagens em 3D sem antes consultar um médico.

Os pais devem monitorar seus filhos enquanto eles assistem a imagens em 3D e verificar se não estão sentindo nenhum desconforto, conforme descrito acima. Não é recomendado que crianças com menos de seis anos assistam a imagens em 3D, pois seu sistema visual não está ainda totalmente desenvolvido.

# 2 Seu home theater

Parabéns pela aquisição e seja bem-vindo à Philips! Para aproveitar todos os benefícios oferecidos pelo suporte da Philips, registre o produto no site www.philips.com/welcome.

## Unidade principal

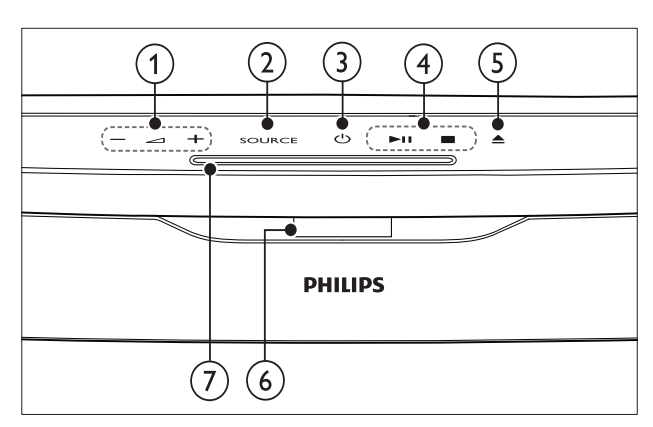

① \_ +/- (Volume)

Aumenta ou diminui o volume.

- SOURCE Seleciona uma mídia para reprodução ou uma fonte de entrada de áudio.
- ③ 𝔅 (Modo de espera Ligado) Liga o Home Theater ou alterna para o modo de espera.
- (4) **Botões de reprodução** Controlam a reprodução.
- (5) ▲ (Ejetar) Ejeta o disco do compartimento de disco.
- 6 Display
- 7) Compartimento de disco

## Controle remoto

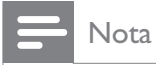

• Seu Home Theater é fornecido com um dos controles remotos a seguir.

#### Controle remoto - A

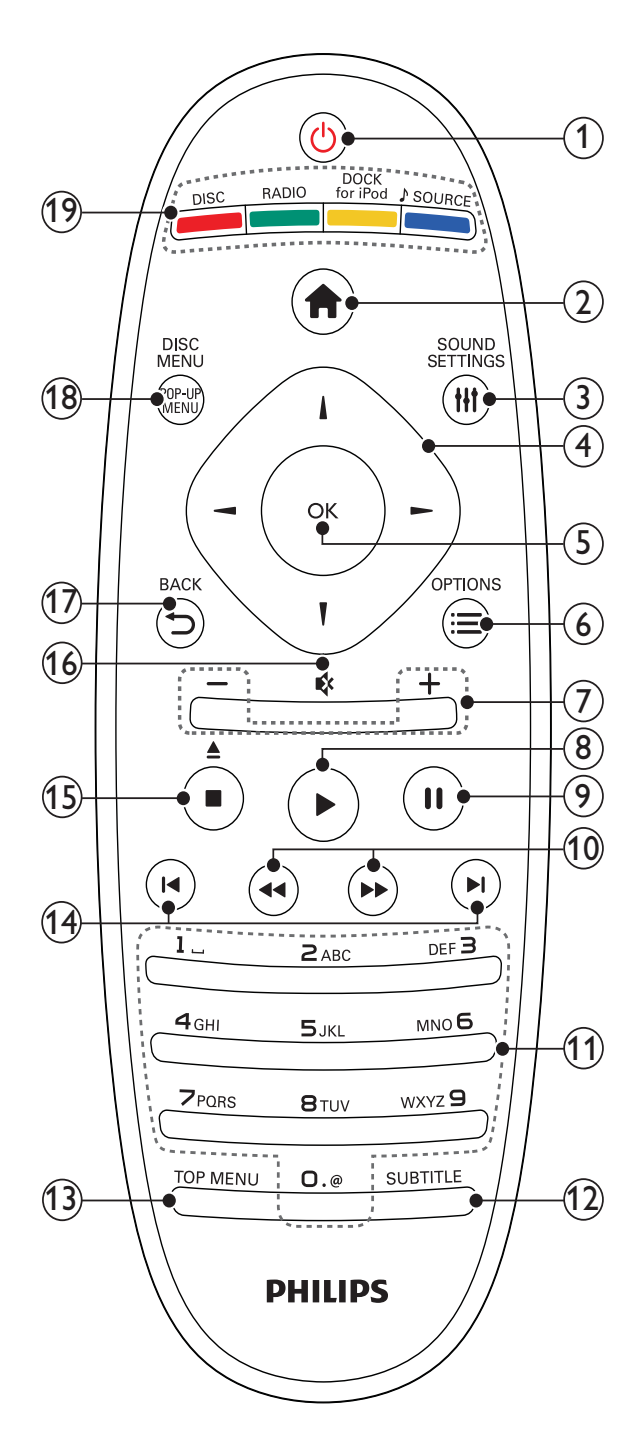

#### (1) (Modo de espera - Ligado)

- Liga ou alterna o Home theater para o modo de espera.
- Com o EasyLink ativado, pressione e segure por pelo menos 3 segundos para colocar todos os dispositivos compatíveis com HDMI CEC no modo de espera.

#### (2) 🔒 (Início)

Acessa o menu inicial.

#### (3) HISOUND SETTINGS

Acessa ou encerra diferentes opções de som.

#### (4) Botões de navegação

- Navega pelos menus.
- No modo de rádio, pressione esquerda ou direita para iniciar a pesquisa automática.

#### 5 OK

• Confirma uma entrada ou seleção.

#### ⑥ ≡OPTIONS

- Acessa mais opções durante a reprodução.
- No modo de rádio, programa estações de rádio.

#### (7) +/- (Volume)

Aumenta ou diminui o volume.

- (8) ► (Reproduzir) Inicia ou retoma a reprodução.
- (9) Ⅱ (Pausar) Pausa a reprodução.
- (10) ◄◄ / ▷> (Retrocesso rápido/Avanço rápido) Retrocede ou avança rapidamente. Pressione várias vezes para alterar a velocidade da pesquisa.

#### (1) Botões alfanuméricos

Insere números ou letras (estilo de entrada de mensagens SMS).

- (12) SUBTITLE Seleciona um idioma de legenda para o vídeo.
- (13) TOP MENU Acessa o menu principal de um disco de vídeo.
- (14) I◀ / ►I (Anterior/Próximo)
  - Pula para a faixa, capítulo ou arquivo anterior ou seguinte.
  - No modo de rádio, seleciona uma estação de rádio pré-sintonizada.

#### (15) ■ (Parar) / ≜ (Ejetar / Abrir/Fechar)

- Interrompe a reprodução.
- Pressione e segure para ejetar o disco ou abrir o compartimento de disco.

- No modo de rádio, apaga a estação de rádio predefinida atual.
- (16) ♦ (Mudo)

Silència ou restaura o volume.

Retorna para a tela do menu anterior.

(18) POP-UP MENU/DISC MENU Acessa ou sai do menu de disco.

#### (19) Botões de fonte

- **Botões coloridos** (para discos Blu-ray): Selecionam tarefas ou opções.
- **DISC**: Alterna para a origem de disco.
- **RADIO**: Alterna para rádio FM.
- **DOCK for iPod**: Alterna para uma dock Philips para iPod/iPhone.
- **JSOURCE**: Seleciona uma fonte de entrada de áudio.

Controle remoto - B

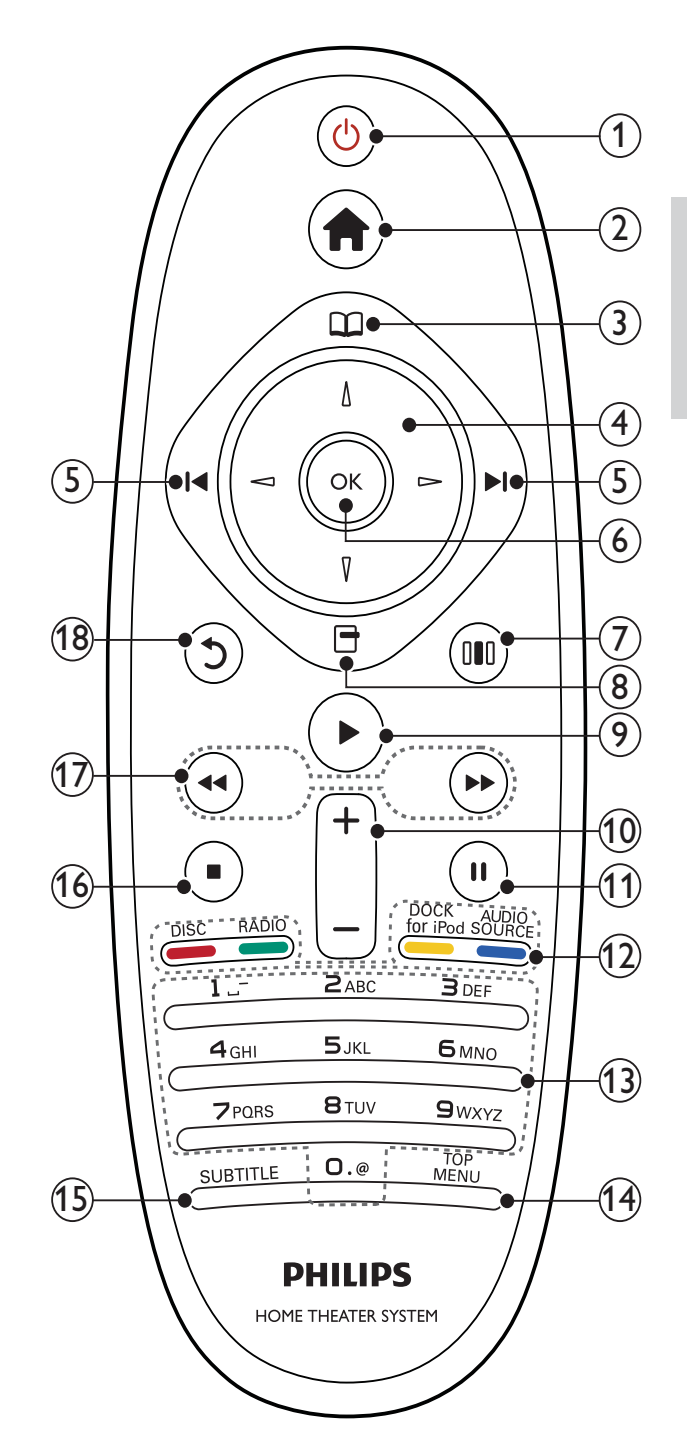

#### ① (Modo de espera - Ligado)

- Liga ou alterna o Home theater para o modo de espera.
- Com o EasyLink ativado, pressione e segure por pelo menos 3 segundos para colocar todos os dispositivos compatíveis com HDMI CEC no modo de espera.

#### (2) 🕇 (Início)

Acessa o menu inicial.

#### 3 🕮 (Menu do disco)

Acessa ou sai do menu de disco.

#### (4) Botões de navegação

- Navega pelos menus.
- No modo de rádio, pressione esquerda ou direita para iniciar a pesquisa automática.

#### (5) I / ►I (Anterior/Próximo)

- Pula para a faixa, capítulo ou arquivo anterior ou seguinte.
- No modo de rádio, seleciona uma estação de rádio pré-sintonizada.

#### 6 OK

Confirma uma entrada ou seleção.

#### (7) III (Opções de som)

Acessa ou encerra diferentes opções de som.

#### (8) 🖻 (Opções)

- Acessa mais opções durante a reprodução.
- No modo de rádio, programa estações de rádio.

#### (Reproduzir)

Inicia ou retoma a reprodução.

#### 10 +/- (Volume)

Aumenta ou diminui o volume.

#### (11) II (Pausar)

Pausa a reprodução.

#### (12) Botões de fonte/ Botões coloridos

- Discos Blu-ray: Selecionam tarefas ou opções.
- **AUDIO SOURCE**: Seleciona uma fonte de entrada de áudio.
- **DOCK for iPod**: Alterna para uma dock Philips para iPod/iPhone.
- **RADIO**: Alterna para rádio FM.
- **DISC**: Alterna para a origem de disco.

#### (13) Botões alfanuméricos

Insere números ou letras (estilo de entrada de mensagens SMS).

#### (14) TOP MENU

Acessa o menu principal de um disco de vídeo.

#### (15) SUBTITLE

Seleciona um idioma de legenda para o vídeo.

- (16) (Parar)
  - Interrompe a reprodução.
  - Pressione e segure para ejetar o disco ou abrir o compartimento de disco.
  - No modo de rádio, apaga a estação de rádio predefinida atual.
- (17) ◄◄ / ▷► (Retrocesso rápido/Avanço rápido)

Retrocede ou avança rapidamente. Pressione várias vezes para alterar a velocidade da pesquisa.

#### (18) <sup>5</sup> (Voltar)

Retorna para a tela do menu anterior.

# 3 Conectar o Home Theater

Esta seção ajuda você a conectar o Home Theater a uma TV e a outros dispositivos. As conexões básicas do Home Theater com os acessórios estão descritas no Guia de início rápido. Um guia interativo abrangente está disponível no site www. connectivityguide.philips.com.

| Nota |
|------|
|      |

- Consulte a ilustração tipológica na parte de trás do produto para identificação e classificação de suprimento.
- Antes de fazer ou alterar conexões, certifiquese de que todos os dispositivos estejam desconectados da tomada de alimentação.

## Conectores

Conecte outros dispositivos ao Home Theater.

#### Conectores laterais

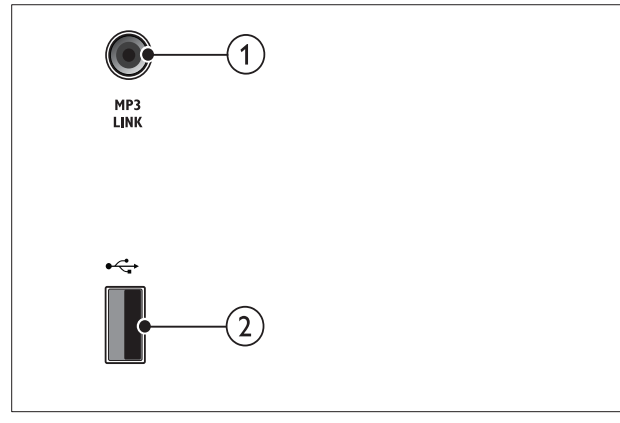

### 1 MP3 LINK

Entrada de áudio de um MP3 player.

#### (2) ↔ (USB)

Entrada de áudio, vídeo ou imagem de um dispositivo USB de armazenamento.

#### Conectores traseiros

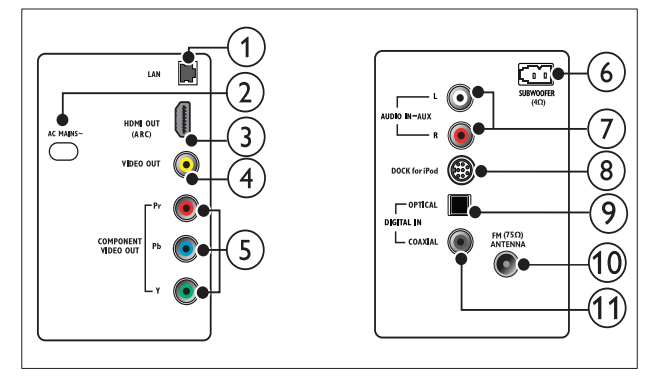

### 1 LAN

Conexão com a entrada LAN em um modem ou roteador de banda larga.

- 2 AC MAINS~
  - Conexão com a fonte de alimentação.
- (3) HDMI OUT (ARC) Conexão com a entrada HDMI na TV.
- 4 VIDEO OUT

Conexão com a entrada de vídeo composto na TV.

- (5) COMPONENT VIDEO OUT Conexão com a entrada de vídeo
  - componente na TV.
- (6) SUBWOOFER Conexão com o subwoofer fornecido.
- (7) AUDIO IN- AUX Conexão com a saída de áudio analógico na
  - TV ou em um dispositivo analógico.
- 8 DOCK for iPod

Conexão com uma dock Philips para iPod/ iPhone.(Modelo: Philips DCK3060)

9 DIGITAL IN- OPTICAL

Conexão com a saída de áudio óptica na TV ou em um dispositivo digital.

(1) ANTENNA FM (75 $\Omega$ ) Entrada de sinal de antena, cabo ou satélite.

#### (1) **DIGITAL IN-COAXIAL** Conexão com a saída de áudio coaxial na TV ou em um dispositivo digital.

## Conectar à TV

Conecte o Home Theater diretamente a uma TV por meio de um dos seguintes conectores (da qualidade de imagem mais alta até a mais básica):

- 1 HDMI
- 2 Vídeo componente
- 3 Vídeo composto

#### Opção 1: Conectar à TV via HDMI

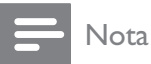

- O conector HDMI na TV pode estar identificado como HDMI IN ou HDMI ARC.
- Se a TV suportar ARC (Audio Return Channel, Canal de retorno de áudio) HDMI, você poderá usar esse recurso para transmitir áudio digital para o Home Theater.
- Se a HDTV tiver um conector DVI, use um adaptador HDMI/DVI.
- Se a TV suportar o EasyLink HDMI CEC, controle o Home Theater e a TV usando um único controle remoto (consulte 'Usar o Philips EasyLink' na página 17).

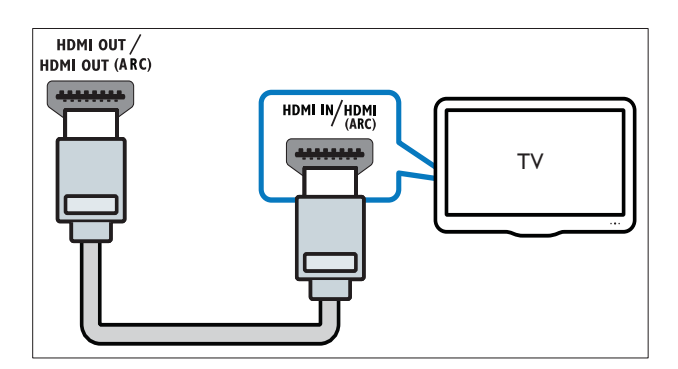

# Opção 2: Conectar à TV via YPbPr (vídeo componente)

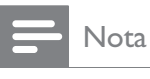

• O cabo ou conector de vídeo componente pode estar identificado como **Y Cb Cr** ou **YUV**.

#### (Cabo não fornecido)

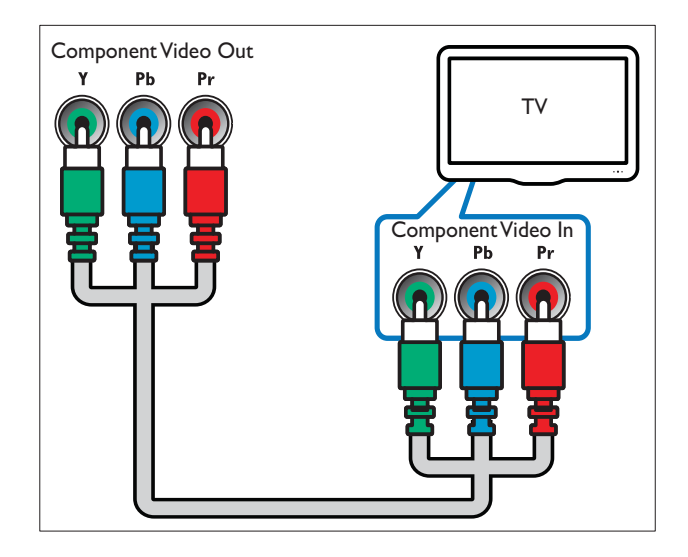

# Opção 3: Conectar à TV via vídeo composto (CVBS)

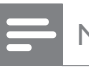

#### Nota

• O cabo ou conector de vídeo composto pode estar identificado com AV IN, VIDEO IN, COMPOSITE ou BASEBAND.

(Cabo não fornecido)

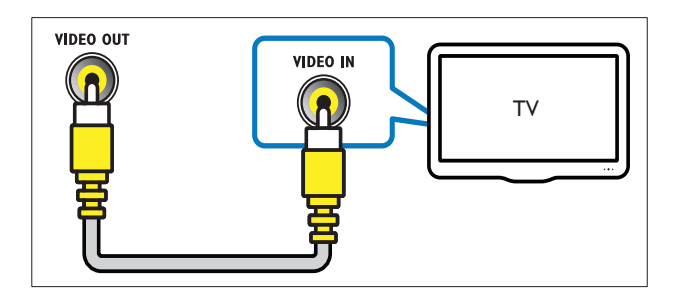

# Conectar o áudio da TV ou de outros dispositivos

Use o Home Theater para reproduzir o áudio da TV ou de outros dispositivos como um conversor.

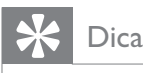

 Pressione JSOURCE / AUDIO SOURCE várias vezes para selecionar a saída de áudio da conexão.

# Opção 1: Conectar o áudio por meio de cabos de áudio analógicos

(Cabo não fornecido)

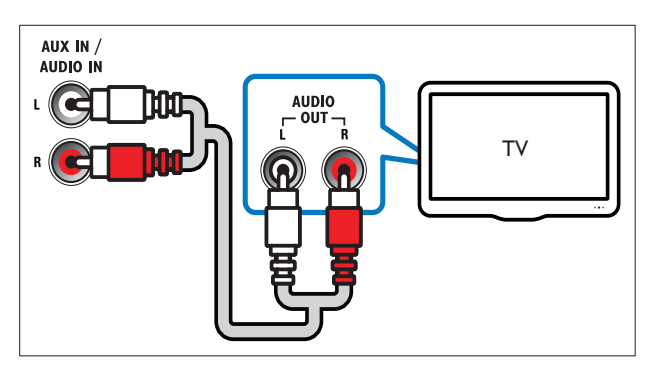

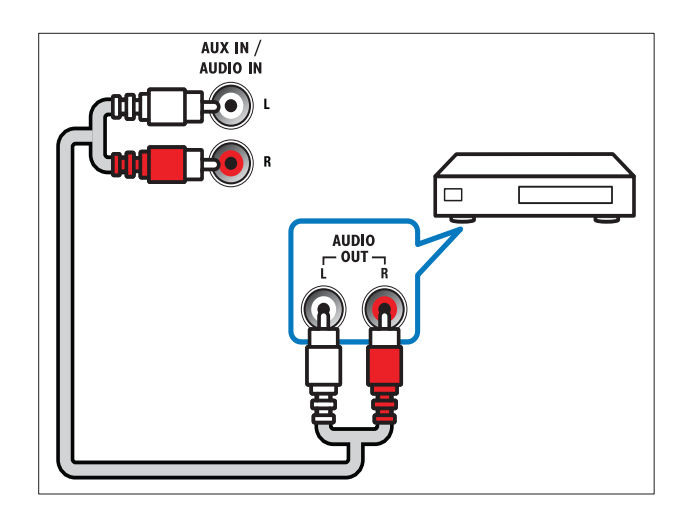

#### Opção 2: Conectar o áudio por meio de um cabo coaxial

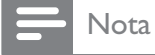

• O cabo ou conector coaxial digital podem estar identificados como COAXIAL/DIGITAL OUT ou SPDIF OUT.

(Cabo não fornecido)

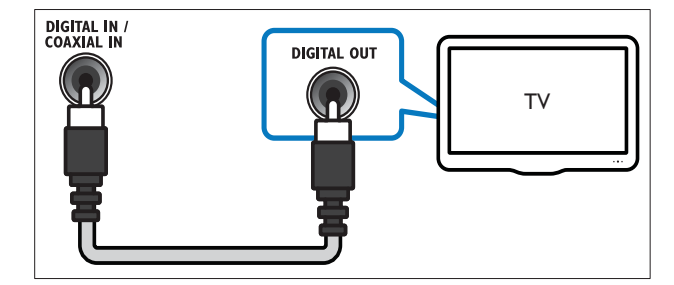

#### Opção 3: Conectar o áudio por meio de um cabo óptico digital

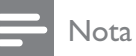

 O cabo ou conector óptico digital pode estar identificado como SPDIF OUT ou OPTICAL OUT.

#### (Cabo não fornecido)

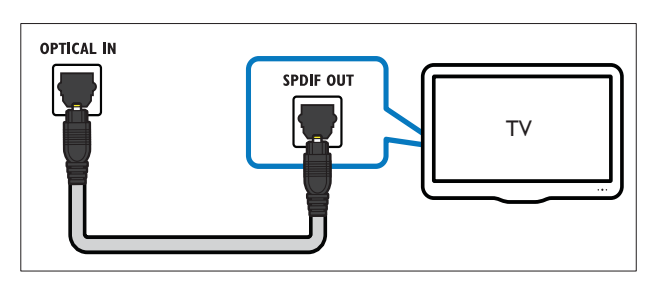

## Conectar à Internet

Conecte o Home Theater à Internet e aproveite:

- BD-Live: você pode acessar os recursos BD-Live (consulte 'Acessar o BD-Live no Blu-ray' na página 13).
- Acesso à Internet:navegue pelos serviços de acesso à Internet (consulte 'Navegar na Net TV' na página 15).
- Atualização de software: você pode atualizar o software do Home Theater pela rede (consulte 'Atualizar software pela rede' na página 21).

#### Do que você precisa:

- Um roteador de rede (com DHCP ativado).
- Um cabo de rede (cabo reto RJ45).
- Para acessar a Internet e atualizar o software, verifique se o roteador de rede tem acesso à Internet e não está restrito por firewalls ou outros sistemas de segurança.

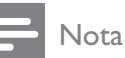

 Recurso Net TV disponível somente na América Latina. (Cabo não fornecido)

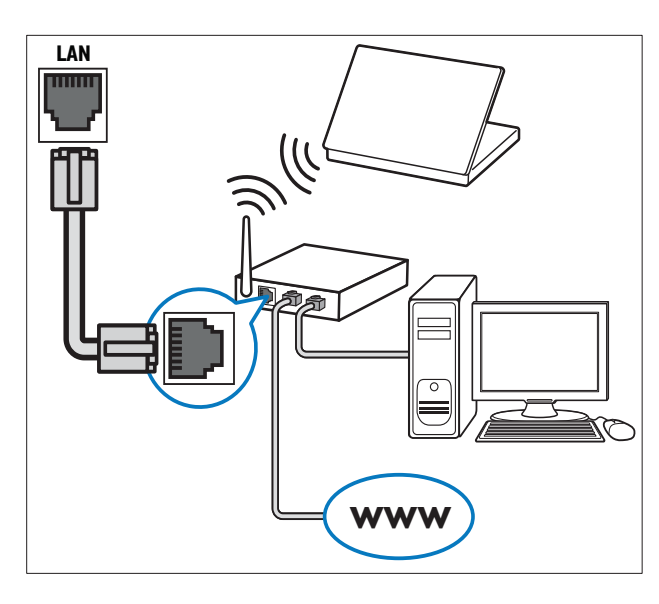

#### Configurar rede

- 1 Conecte o Home Theater a um modem ou roteador (consulte 'Conectar à Internet' na página 9) de banda larga.
- 2 Ligue a TV e alterne para a fonte correta do Home Theater.
- 4 Selecione [Configurar] e pressione OK.
- 5 Selecione [Rede] > [Instalação de rede] e pressione OK.
- 6 Selecione [Com fio (Ethernet)] e pressione OK.
- 7 Selecione [Automático (recomendado)] ou [Manual (avançado)] e pressione OK.
- 8 Siga as instruções na TV para concluir a instalação.
  - → O Home Theater se conecta à Internet. Se a conexão falhar, selecione [Tentar] e pressione OK.
- 9 Selecione [Final.] e pressione OK para sair.

# 4 Usar o Home Theater

Esta seção ajuda você a usar o Home Theater para reproduzir mídias de diferentes origens.

## Antes de começar

Certifique-se de:

- Fazer as conexões necessárias descritas no Guia de início rápido e no Manual do usuário.
- Fazer a configuração inicial. A configuração inicial é exibida quando você liga o Home Theater pela primeira vez. Se você não concluir a configuração, será solicitado a concluí-la sempre que ligar o Home Theater.
- alternar a TV para a origem correta para o Home Theater.

## Acesso ao menu inicial

No menu inicial, é possível acessar facilmente os dispositivos conectados, as configurações de áudio e vídeo e outros recursos.

- 1 Pressione 🛧 (Início).
  - → O menu inicial é exibido.
- 2 Pressione **Botões de navegação** e **OK** para selecionar o seguinte:
  - [reproduzir disco]: Inicia a reprodução do disco.
  - [Procurar USB]: Acessa o navegador de conteúdo do dispositivo USB de armazenamento conectado.
  - [Procurar iPod]: Acessa o navegador de conteúdo do iPod ou iPhone conectado.
  - [Procurar Net TV]: Acessa a Net TV.
  - [Configurar]: Acessa menus para alterar imagem, som e outras configurações.
  - [Manual do Usuário]: Inicia o manual do usuário eletrônico.

#### - Nota

• Recurso Net TV disponível somente na América Latina.

## Escolher o som

Esta seção ajuda você a escolher o som ideal para um vídeo ou uma música.

- 1 Pressione HISOUND SETTINGS / DID (Opções de som).
- 2 Pressione os **Botões de navegação** (esquerdo/direito) para acessar as opções de som.

| Experiência<br>sonora | Descrição                                                                                                    |
|-----------------------|----------------------------------------------------------------------------------------------------|
| AUTO<br>VOLUME        | Define um sinal de saída<br>constante na saída das caixas<br>acústicas. Essa é a melhor<br>opção para a entrada de áudio<br>de TV na qual o nível do sinal<br>comercial é normalmente<br>superior ao conteúdo. |
| sound                 | Seleciona um modo de som.                                                                                                    |
| SURROUND              | Seleciona som surround ou estéreo.                                                                                                    |
| TREBLE                | Ajusta a saída de alta<br>freqüência.                                                                                                    |
| MID                   | Ajusta a saída de freqüência<br>média.                                                                                                    |
| BASS                  | Ajusta saída de baixa<br>freqüência.                                                                                                    |
| AUDIO<br>SYNC         | Atrasa o áudio para<br>corresponder ao vídeo.                                                                                                    |

**3** Selecione uma opção e pressione **OK**.

4 Pressione → BACK para sair. Se você não pressionar nenhum botão em 5 segundos, o menu fechará automaticamente.

#### Alterar o volume automático

Selecione o nível de volume enviado da TV ou de outros dispositivos para o Home Theater.

- Pressione HISOUND SETTINGS / DID (Opções de som).
- 2 Selecione AUTO VOLUME e pressione OK.
- **3** Pressione os **Botões de navegação** (para cima/baixo) para selecionar **ON** ou **OFF**.
- 4 Pressione OK para confirmar sua escolha.

#### Alterar modo de som

Selecione diferentes modos de som predefinidos de acordo com o vídeo ou a música.

- Pressione HISOUND SETTINGS/DD (Opções de som).
- 2 Selecione SOUND e pressione OK. 3 Pressione os Botões de pavegação (
  - Pressione os **Botões de navegação** (para cima/baixo) para selecionar as seguintes configurações:
    - ACTION/ROCK : freqüências de som baixas e altas aprimoradas. Ideal para filmes de ação e rock/pop.
    - **PURE/PURE** : freqüências de som médias e altas supernítidas.
    - GAMING/PARTY : freqüências de som baixas moderadas e médias fortes. Ideal para jogos e festas.
    - **CONCERT/CLASSIC** : som neutro. Ideal para shows e música clássica.
    - **SPORTS** : freqüências de som e efeitos surround moderados para produzir vozes claras e o ambiente de um evento esportivo ao vivo.
    - **NEWS** : freqüências de som médias aprimoradas para vozes e discursos claros.
- **4** Pressione **OK** para confirmar sua escolha.

#### Alterar modo de som surround

Viva uma experiência de áudio envolvente com os modos de som surround.

- 1 Pressione HISOUND SETTINGS / DD (Opções de som).
- 2 Selecione SURROUND e pressione OK.
- **3** Pressione os **Botões de navegação** (para cima/baixo) para selecionar as seguintes configurações:
  - **AUTO** : saída de som surround baseada no fluxo de áudio.
  - **STEREO** : som estéreo de dois canais. Ideal para ouvir música.
  - **AMBISOUND** : saída de som estéreo ou saída surround multicanal.
- **4** Pressione **OK** para confirmar sua escolha.

#### Alterar graves, médios e agudos

Altere as configurações de alta freqüência (agudos), freqüência média (médios) e baixa freqüência (graves) do Home Theater de acordo com suas preferências de vídeo e música.

- 1 Pressione HISOUND SETTINGS / OIO (Opções de som).
- 2 Selecione TREBLEMID ou BASS e pressione OK.
- **3** Pressione os **Botões de navegação** (para cima/baixo) para ajustar o nível de freqüência.
- 4 Pressione OK para confirmar.

#### Sincronizar áudio com vídeo

Se o áudio e o vídeo não estiverem sincronizados, você pode atrasar o áudio para que ele corresponda ao vídeo.

- 1 Pressione HISOUND SETTINGS / DID (Opções de som).
- 2 Selecione AUDIO SYNC e pressione OK.
- 3 Pressione os Botões de navegação (para cima/baixo) para sincronizar o áudio com o vídeo.
- 4 Pressione OK para confirmar.

## Reproduzir um disco

O Home Theater pode reproduzir uma grande variedade de discos, incluindo mídias de vídeo, áudio e mistas (por exemplo, um CD-R com imagens JPEG e músicas MP3).

- 1 Insira um disco no Home Theater.
- 2 Pressione **DISC**.
  - → O disco é reproduzido ou o menu principal do disco é exibido.
- **3** Pressione os seguintes botões para controlar a reprodução:

| Botão                                                     | Ação                                                                                                    |
|-----------------------------------------------------------|----------------------------------------------------------------------------------------------------|
| Botões de<br>navegação                                    | Navega pelos menus.                                                                                     |
| ОК                                                        | Confirma uma entrada ou<br>seleção.                                                                     |
| ▶(Reproduzir)                                             | lnicia ou retoma a<br>reprodução.                                                                       |
| 11                                                        | Pausa a reprodução.                                                                                     |
|                                                           | Interrompe a reprodução.                                                                                |
| I◀ / ►I                                                   | Pula para a faixa, capítulo ou<br>arquivo anterior ou seguinte.                                         |
| ◀◀ / ▶▶                                                   | Retrocede ou avança<br>rapidamente. Pressione<br>várias vezes para alterar a<br>velocidade da pesquisa. |
| <b>Botões de</b><br><b>navegação</b> (para<br>cima/baixo) | Gira a imagem no sentido<br>anti-horário ou horário.                                                    |
| SUBTITLE                                                  | Seleciona um idioma de<br>legenda para o vídeo.                                                         |
| POP-UP MENU/<br>DISC MENU / 🛄<br>(Menu do disco)          | Acessa ou sai do menu de<br>disco.                                                                      |
|                                                           | Acessa mais opções durante a reprodução.                                                                |

Para formatos de vídeo como DivX e WMV:

- Para interromper a reprodução, pressione **I**.
- Para retomar o vídeo do ponto no qual foi interrompido, pressione ► (Reproduzir).
- Para reproduzir o vídeo desde o início, pressione **OK**.

Nota

• Para reproduzir arquivos DivX protegidos por DRM em um disco ou dispositivo USB de armazenamento, conecte o Home Theater a uma TV por meio de um cabo HDMI.

## Usar Bonus View no Blu-ray

Com os discos Blu-ray que suportam o recurso Bonus View (também conhecido como Picture-In-Picture), é possível exibir conteúdo especial, como comentários do diretor, ao mesmo tempo que você assiste a atração principal.

1 Se necessário, ative o Bonus View (ou Picture-In-Picture) no menu do disco Blu-ray.

- 2 Durante a reprodução da atração principal, pressione ≔OPTIONS / ⊕ (Opções).
  - → O menu de opções é exibido.
- 3 Selecione [Seleção de PIP] > [PIP] e pressione OK.
  - → As opções de PIP [1]/[2] dependem do conteúdo do vídeo.
  - ➡ O vídeo Picture-in-Picture aparece em uma pequena janela.
- 4 Selecione [2° idioma de áudio] ou [2° idioma de legenda] e pressione OK.
- 5 Selecione o idioma e pressione OK.
- Nota
- Para desativar o recurso Bonus View (Picturein-Picture), pressione := OPTIONS / □ (Opções), selecione [Seleção de PIP] > [Dsl] e, em seguida, pressione OK.

## Acessar o BD-Live no Blu-ray

Os discos Blu-ray com BD-Live incluem serviços exclusivos como filmes e outros bônus online.

- 1 Prepare a conexão com a internet e configure a rede (consulte 'Conectar à Internet' na página 9).
- 2 Conecte o dispositivo USB de armazenamento ao Home Theater.
- 3 Selecione o ícone do BD-Live no menu do disco e pressione OK.
  - → O BD-Live começa a carregar. O tempo de carregamento depende do disco e da conexão com a Internet.
- 4 Pressione os **Botões de navegação** para navegar pelo BD-Live.
- 5 Pressione OK para selecionar um item.
  - Nota
- A linha de serviços do BD-Live depende do disco.
- Quando você usa o BD-Live, os dados do disco e do home theater são acessados pelo provedor de conteúdo.
- Use um dispositivo de armazenamento USB com no mínimo 1 GB de espaço livre para armazenar os arquivos baixados.
- Se a memória for insuficiente para baixar o conteúdo do BD-Live, libere espaço na memória (consulte 'Alterar as configurações avançadas' na página 20).

## Reproduzir vídeo 3D

Seu Home Theater pode reproduzir vídeos 3D em TVs 3D.

#### Antes de começar, verifique se:

- você tem uma TV 3D e se ela está conectada ao Home Theater via HDMI
- o disco é do tipo Blu-ray 3D
- você tem óculos 3D compatíveis com sua TV 3D
- 1 Insira um disco Blu-ray 3D no Home Theater.
  - ATV alterna para a fonte HDMI correta e o disco é reproduzido automaticamente.
- 2 Se o disco não for reproduzido automaticamente, pressione DISC ou selecione [reproduzir disco] no menu inicial. Em seguida, pressione OK.
- Pressione os botões de reprodução para controlar a reprodução. Durante uma pesquisa para frente ou para trás e em determinados modos de reprodução, o vídeo é exibido em 2D. Ele retornará para 3D quando a reprodução normal for retomada.
- **4** Coloque os óculos 3D e curta os efeitos 3D.

#### Reproduzir discos 3D em 2D

- 1 Pressione 🛧 (Início).
- 2 Selectione [Configurar] > [Vídeo] > [Vídeo 3D Blu-ray] > [Dsl].
- **3** Pressione **OK**.
- 4 Reproduza o disco Blu-ray 3D.
  → O vídeo 3D é reproduzido em 2D.

# Reproduzir conteúdo de um dispositivo USB de armazenamento

Com o conector USB do Home Theater, você pode exibir fotos, ouvir músicas ou assistir a filmes armazenados em um dispositivo USB de armazenamento.

- 1 Conecte o dispositivo USB de armazenamento ao Home Theater.

## 3 Selecione [Procurar USB] e pressione OK.

→ A visualização do conteúdo é exibida.

4 Selecione um arquivo e pressione OK.

5 Pressione os botões de reprodução para controlar a reprodução (consulte 'Reproduzir um disco' na página 12).

#### Nota

- Se o dispositivo USB de armazenamento não encaixar no conector, use um cabo de extensão USB.
- O Home Theater não suporta câmeras digitais que precisam de um programa de computador para exibir fotos.
- O dispositivo USB de armazenamento deve estar formatado em NTFS, FAT ou DOS e ser compatível com a classe de armazenamento em massa.

## Mais recursos de reprodução para discos ou dispositivos USB

Vários recursos avançados estão disponíveis para a reprodução de vídeos ou imagens de um disco ou dispositivo USB de armazenamento.

#### Usar as opções de vídeo

Acesse vários recursos úteis durante a exibição de um vídeo.

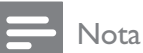

- As opções de vídeo disponíveis dependem da fonte de vídeo.
- Pressione := OPTIONS / ☐ (Opções).
   → O menu de opções de vídeo é exibido.
- 2 Pressione os **Botões de navegação** e **OK** para selecionar e ajustar:
  - **[ldioma de áudio]**: Seleciona um idioma de áudio para o vídeo.
  - **[Idioma de legenda]**: Seleciona um idioma de legenda para o vídeo.
  - **[Deslocamento de legendas]**: Ajusta a posição das legendas na tela.
  - **[Informações]**: Exibe informações sobre o que está sendo reproduzido.

- **[Conj caracts.]**: Seleciona um conjunto de caracteres que suporte a legenda DivX.
- **[Pesq por hr]**: Pule para uma parte específica do vídeo digitando a hora de exibição da cena desejada.
- [2° idioma de áudio]: Seleciona o segundo idioma de áudio para reprodução.
- **[2° idioma de legenda]**: Seleciona o segundo idioma de legenda para reprodução.
- [Títs.]: Seleciona um título específico.
- **[Caps.]**: Seleciona um capítulo específico.
- [Lista âng.]: Seleciona outro ângulo de câmera.
- [Menus] : exibe o menu do disco.
- **[Seleção de PIP]**: Exibe a janela Picture-in-Picture.
- **[Zoom]** : Amplia uma cena ou imagem. Pressione os **Botões de navegação** (esquerdo/direito) para selecionar um fator de zoom.
- [Rep.]: Repete um capítulo ou título.
- [Repetir A-B]: Marca dois pontos em um capítulo ou uma faixa para repetir a reprodução ou desativa o modo de repetição.
- **[Def. de imagem]**: Seleciona um ajuste de cor predefinido.

#### Usar opções de imagem

Acesse vários recursos úteis durante a exibição de imagens.

1 Pressione **≔OPTIONS** / **⊡** (**Opções**).

→ O menu de opções de imagem é exibido.

- 2 Pressione os **Botões de navegação** e **OK** para selecionar e ajustar:
  - **[Girar +90]** : Gira a imagem em 90 graus no sentido horário.
  - **[Girar -90]** : Gira a imagem em 90 graus no sentido anti-horário.
  - **[Zoom]** : Amplia uma cena ou imagem. Pressione os **Botões de navegação** (esquerdo/direito) para selecionar um fator de zoom.

- [Informações] : exibe informações sobre as imagens.
- [Duração por slide] : Define a velocidade de exibição de cada imagem em uma apresentação de slides.
- [Animação slide] : Seleciona uma animação para a apresentação de slides.
- [Def. de imagem] : Seleciona um ajuste de cor predefinido.
- [Rep.] : repete uma pasta selecionada.

#### Usar as opções de áudio

Acesse vários recursos úteis durante a reprodução de áudio.

- 1 Pressione **EOPTIONS** / **(Opções**) várias vezes para percorrer as seguintes funções:
  - **REPEAT TRACK**: repete a faixa atual.
  - **REPEAT DISC**: repete todas as faixas do disco ou da pasta.
  - **REPEAT RANDOM**: Reproduz faixas de áudio em ordem aleatória.
  - **REPEAT OFF:** desativa o modo de repetição.

#### Apresentação de slides com música

Reproduza música e imagens simultaneamente para criar uma apresentação de slides com música.

- 1 Selecione uma faixa e pressione **OK**.
- 2 Pressione **D** BACK e acesse a pasta de imagens.
- 3 Selecione uma imagem e pressione **OK** para iniciar a apresentação de slides.
- 4 Pressione para interromper a apresentação de slides.
- 5 Pressione Inovamente para interromper a música.

## Navegar na Net TV

Com o Home Theater conectado à Internet, você pode usar a NetTV para acessar vídeos, imagens, músicas, informações, jogos e outros serviços online.

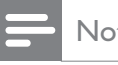

#### Nota

• A Koninklijke Philips Electronics N.V. não se responsabiliza por nenhum conteúdo fornecido por provedores de serviços da Net TV.

#### Nota

 Recurso Net TV disponível somente na América Latina.

#### Acessar a Net TV

- 1 Prepare a conexão com a internet e configure a rede (consulte 'Conectar à Internet' na página 9).
- 2 Pressione 🛧 (Início).
  - → O menu inicial é exibido.
- 3 Selecione [Procurar Net TV] e pressione OK.
  - ➡ A página inicial do acesso à Internet é exibida.
- 4 Pressione os **Botões de navegação** para navegar pelos serviços ou páginas da Web de acesso à Internet.
- 5 Pressione **OK** para exibir ou selecionar um item.
- 6 Pressione **D** BACK para retornar à página anterior ou pressione 🛧 (Início) para sair.

#### Limpar o histórico de navegação

Limpe o histórico de navegação para remover senhas, cookies e dados de navegação do Home Theater.

- 1 Pressione 🛧 (Início).
- 2 Selecione [Configurar] e pressione OK.
- 3 Selecione [Rede] > [Limpar memória da **Net TV**]e pressione **OK**.

## Reproduzir rádio

O Home Theater pode armazenar até 40 estações de rádio.

- 1 Verifique se a antena FM está conectada.
- 2 Pressione RADIO.
  - "AUTO INSTALL...PRESS PLAY" aparecerá no display se você não tiver instalado nenhuma estação de rádio. Pressione >(Reproduzir).
- **3** Pressione os seguintes botões para controlar a reprodução:

| Botão                                            | Ação                                                                                                    |
|--------------------------------------------------|----------------------------------------------------------------------------------------------------|
| ◀ / ▶                                            | Seleciona uma estação de rádio<br>pré-sintonizada.                                                                                                    |
| Botões de<br>navegação<br>(esquerdo/<br>direito) | Pesquisa uma estação de rádio.                                                                                                    |
| Botões de<br>navegação<br>(para cima/<br>baixo)  | Sintoniza uma freqüência de<br>rádio.                                                                                                    |
| •                                                | Pressione e segure para apagar<br>uma estação de rádio predefinida.<br>Pressione para interromper a<br>instalação de estações de rádio.                                                                                     |
| IIII<br>OPTIONS /<br>☐ (Opções)                  | Manual: pressione uma vez para<br>acessar o modo de programação<br>e pressione novamente para<br>armazenar a estação de rádio.<br>Automático: pressione e segure<br>por 5 segundos para reinstalar as<br>estações de rádio. |
| RADIO                                            | Alterna entre som estéreo e mono.                                                                                                    |

- Nota

- Rádios AM e digitais não são suportadas.
- Se nenhum sinal estéreo for detectado, você será solicitado a instalar novamente as estações de rádio.
- Para obter a melhor qualidade de recepção, mantenha a antena longe da TV ou de outras fontes de radiação.

#### Alterar a grade de sintonia

Em alguns países, é possível alternar a grade de sintonia FM entre 50 kHz e 100 kHz. A alteração da grade de sintonia apaga todas as estações de rádio pré-sintonizadas.

- 1 Pressione **RADIO**.
- 2 Pressione (Parar).
- 3 Pressione e mantenha pressionado ► (Reproduzir) para alternar entre as freqüências de 100 kHz e 50 kHz.

# Reproduzir áudio da TV ou de outros dispositivos

#### Pressione JSOURCE / AUDIO SOURCE

várias vezes para selecionar a saída de áudio do dispositivo conectado.

## Reproduzir conteúdo de um MP3 player

Conecte um MP3 player ou outro dispositivo de áudio externo e reproduza os arquivos de áudio armazenados.

- 1 Conecte o MP3 player ao Home Theater conforme descrito no Guia de início rápido.
- Pressione SOURCE / AUDIO SOURCE várias vezes até 'MP3 LINK' aparecer no display.
- **3** Pressione os botões no MP3 player para selecionar os arquivos de áudio e reproduzilos.

# Reproduzir o conteúdo de um iPod ou iPhone

Se você conectar e instalar uma dock Philips para iPod/iPhone, poderá usar o Home Theater para reproduzir músicas, filmes e fotos armazenados no iPod ou iPhone.

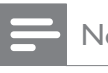

#### Nota

- A dock Philips para iPod/iPhone é vendida separadamente.
- Você pode carregar seu iPod/iPhone na dock com o Home Theater no modo iPod.

# Português

#### Acoplar iPod ou iPhone

- Conecte a dock ao Home Theater e conecte o cabo composto amarelo à dock e à TV. Para obter mais informações, consulte o Guia de Início Rápido fornecido com a dock.
- 2 Ligue o iPod ou iPhone e coloque-o na dock.

#### Ouvir músicas

- 1 Acople o iPod ou iPhone (consulte 'Acoplar iPod ou iPhone' na página 17).
- 2 Pressione DOCK for iPod no controle remoto do Home Theater.
  - → As playlists serão exibidas na TV.
- **3** Pressione os **Botões de navegação** e **OK** para selecionar faixas e reproduzi-las.

#### Exibir vídeos ou apresentações de slides

### - Nota

- No iPod, ative a configuração TV ON (TV ligada).
- No iPhone, selecione a opção TV Out (Saída de TV).
- 1 Acople o iPod ou iPhone (consulte 'Acoplar iPod ou iPhone' na página 17).
- 2 Alterne a TV para a fonte AV/VIDEO (correspondente ao cabo composto amarelo).
  - → A tela da TV apagará.
- **3** Navegue pela tela do iPod ou iPhone para selecionar vídeos ou fotos.
- 4 Pressione ► (**Reproduzir**) para reproduzir os vídeos e as fotos.
  - → A imagem é exibida na TV.

### Usar o Philips EasyLink

O Home Theater suporta o Philips EasyLink, que usa o protocolo HDMI CEC (Consumer Electronics Control, controle de eletrônicos de consumo HDMI). Dispositivos compatíveis com EasyLink, conectados via HDMI, podem ser controlados por um único controle remoto.

#### - Nota

- A Philips não garante 100% de interoperabilidade com todos os dispositivos HDMI CEC.
- Ative as operações HDMI CEC na TV e nos outros dispositivos conectados. Consulte o manual da TV ou dos outros dispositivos para obter mais informações.
- 3 Selecione [Configurar] e pressione OK.
- 4 Selectione [EasyLink] > [EasyLink] e pressione OK.
- 5 Selecione [Lg] e pressione OK.
- 6 Agora, você pode usar os controles do Philips EasyLink a seguir.

#### Reprodução com um toque

Quando você reproduz um disco, a TV alterna automaticamente para o canal correto.

#### Modo de espera com um toque

Quando você pressionar e segurar & (**Em espera**) no controle remoto, o home theater e todos os dispositivos HDMI CEC conectados (caso suportem a ativação do modo de espera com um toque) alternarão simultaneamente para o modo de espera.

#### Controle de áudio do aparelho

Quando você reproduzir o dispositivo com saída de áudio roteada para o home theater, o aparelho alternará automaticamente para a origem de áudio correspondente. Para usar o controle de áudio com um toque, ative esse recurso e siga as instruções na TV para mapear corretamente os dispositivos conectados às entradas de áudio do Home Theater.

#### Mapeamento da entrada de áudio

Atualiza o mapeamento da entrada de áudio caso novos dispositivos sejam conectados.

## 5 Alterar configurações

Esta seção ajuda você a alterar as configurações do Home Theater.

### Cuidado

• A maioria dos ajustes já estão configurados com os valores mais adequados ao Home Theater. A menos que você tenha algum motivo específico para alterar as configurações, o melhor a fazer é deixar o valor padrão.

## Acessar o menu de configuração

- 1 Pressione 🛧 (Início).
- 2 Selecione [Configurar] e pressione OK. → O menu de configuração será exibido.
- 3 Selecione um menu de configuração e pressione **OK**.

Consulte as seções a seguir para obter informações sobre como alterar as configurações do Home Theater.

4 Pressione 🗢 BACK para voltar ao menu anterior ou pressione 🕁 para sair.

• Você não pode alterar configurações esmaecidas.

## Alterar configurações de vídeo

- 1 Pressione 🛧 (Início).
- Selecione [Configurar] e pressione OK.
- Selecione [Vídeo] e pressione OK.
- Selecione e ajuste as seguintes configurações:
  - [Tela da TV]: Seleciona um formato de exibição de imagem adequado à tela da TV.
  - [HDMI Vídeo]: Seleciona a resolução de vídeo HDMI.

- [HDMI Deep Colour]: Exibe cores com mais tonalidades e matizes guando o conteúdo do vídeo é gravado em Deep Color e a TV suporta este recurso.
- [Vídeo comp.]: Seleciona a resolução de vídeo componente. DVDs protegidos contra cópia só podem transmitir a resolução 480p/576p ou 480i/576i.
- [Vídeo 3D Blu-ray]: seleciona a saída de vídeo tridimensional durante a reprodução de um vídeo 3D no Home Theater. O Home Theater deve estar conectado a uma TV 3D via HDMI.
- [Def. de imagem]: Seleciona um ajuste de cor predefinido.
- 5 Pressione **OK** para confirmar sua escolha.

#### Nota

- A configuração mais adequada é automaticamente selecionada para a TV. Caso você altere a configuração, verifique se ela é suportada pela TV.
- Para configurações relacionadas a HDMI, a TV deve estar conectada via HDMI.
- Para configurações relacionadas a vídeo progressivo ou componente, a TV deve estar conectada via vídeo componente.

## Alterar configurações de áudio

- 1 Pressione 🕁 (Início).
- 23 Selecione [Configurar] e pressione OK.
  - Selecione [Áudio] e pressione OK.
  - Selecione e ajuste as seguintes configurações:
    - [Modo noturno]: Seleciona o som dinâmico silencioso ou integral. O modo noturno diminui o volume de sons altos e aumenta o volume de sons suaves, como o da fala.
    - [Áudio HDMI]: Seleciona o formato de áudio HDMI ou desativa a saída de áudio HDMI da TV.
    - [Conf. Ambisound]: Configura o Ambisound para oferecer o melhor efeito de som surround. Siga as instruções na TV para concluir a configuração.

Nota

5 Pressione **OK** para confirmar sua escolha.

#### Nota

- Para configurações relacionadas a HDMI, a TV deve estar conectada via HDMI.
- O modo noturno está disponível para DVDs codificados com Dolby e discos Blu-ray (para modelos que suportam reprodução de Bluray).

## Configurar rede

- 1 Pressione 🛧 (Início).
- 2 Selecione [Configurar] e pressione OK.
- 3 Selecione [Rede] e pressione OK.
- Selecione e ajuste as seguintes configurações:
  - [Instalação de rede]: Inicia uma configuração com fio (Ethernet). Siga as instruções para configurar a conexão de rede.
  - [Exibir configurações de rede]: Exibe as configurações atuais da rede.
  - [Local do usuário da Net TV]: Seleciona o local para acessar conteúdo e serviços da Net TV.
  - [Limpar memória da Net TV]: Limpa a memória da Net TV, exclui os arquivos temporários baixados (por exemplo, cookies) do navegador da Net TV.
- 5 Pressione **OK** para confirmar sua escolha.

## Nota

 Recurso Net TV disponível somente na América Latina.

## Configurar o EasyLink

- 1 Pressione 🕁 (Início).
- 2 Selecione [Configurar] e pressione OK.
- Selecione [EasyLink] e pressione OK.
- Selecione e ajuste as seguintes configurações:
  - [EasyLink]: Ativa ou desativa o EasyLink.

[Rep c/um toque]: Ativa ou desativa a reprodução com um toque.

Se ativado, você poderá usar o controle remoto para iniciar a reprodução do disco no Home Theater, e a TV alternará automaticamente para o canal correto.

[Espera c/um toque]: Ativa ou desativa o modo de espera com um toque.

Se ativada, o Home Theater poderá entrar no modo de espera por meio do controle remoto da TV ou de outros dispositivos HDMI CEC conectados.

[Contr de áudio sist]: Ativa ou desativa o controle de áudio do sistema.

Se ativado, siga as instruções na TV para mapear corretamente os dispositivos conectados para os conectores de áudio do Home Theater. O Home Theater alterna automaticamente para a origem de áudio do dispositivo conectado.

- [Map. entr. áudio]: Atualiza o mapeamento da entrada de áudio caso novos dispositivos sejam conectados.
- 5 Pressione **OK** para confirmar sua escolha.

#### Nota

• Os dispositivos devem estar ligados e conectados via HDMI.

## Alterar configurações de preferências

- 1 Pressione 🕁 (Início).
- 2 3 Selecione [Configurar] e pressione OK.
  - Selecione [Prefs.] e pressione OK.
- 4 Selecione e ajuste as seguintes configurações:
  - [ldioma do menu]: Seleciona o idioma do menu de exibição na tela.
  - [Áudio]: Seleciona um idioma de áudio para o vídeo.
  - [Legenda]: Seleciona um idioma de legenda para o vídeo.
  - [Menu disc]: Seleciona um idioma de menu para disco de vídeo.

- [Controle de pais]: Restringe o acesso a discos gravados com classificações. Para reproduzir todos os discos independentemente da classificação, selecione o nível '8'.
- [Prot de tela]: Ativa ou desativa o modo de proteção de tela. Se ativado, a tela entra no modo ocioso após 10 minutos de inatividade (por exemplo, no modo de pausa ou de parada).
- [Deslocamento automático de legendas]: Ativa ou desativa o deslocamento de legendas. Se ativado, ajusta automaticamente a posição das legendas de acordo com a tela da TV.
- [Alterar senha]: Define ou altera um código PIN para reproduzir um disco restrito. Digite '0000', se você não tiver um código PIN ou se tiver esquecido o código.
- [Display]: Altera o brilho do display.
- [Espera auto.]: Ativa ou desativa o modo de espera automático. Se ativado, o Home Theater alternará para o modo de espera após 30 minutos de inatividade (por exemplo, no modo de pausa ou parada).
- [VCD PBC]: Exibe ou ignora o menu de conteúdo em discos VCD e SVCD.
- [Timer desl aut.]: Ajusta o timer de desligamento automático para alternar o Home Theater para o modo de espera após uma hora específica.
- 5 Pressione **OK** para confirmar sua escolha.

#### Nota

- Se o idioma desejado para o disco não estiver disponível, você poderá selecionar [Outros] na lista e digitar o código do idioma composto por quatro dígitos, encontrado na parte posterior deste manual.
- Se você selecionar um idioma que não está disponível em um disco, o Home Theater usará o idioma padrão do disco.

## Alterar as configurações avançadas

- 1 Pressione 🛧 (Início). 2 3
  - Selecione [Configurar] e pressione OK.
  - Selecione [Avançado] e pressione OK.
  - Selecione e ajuste as seguintes configurações:
    - [Seg. BD-Live]: Restringe ou permite o acesso ao BD-Live.
    - [Atualização de software]: Selecione para atualizar o software pela rede ou pelo dispositivo USB de armazenamento.
    - [Limpar memória]: Limpa a memória local e exclui os arquivos do BD-Live que você baixou. Se você estiver usando um dispositivo USB de armazenamento, a pasta de armazenamento local será 'BUDA'.
    - [Cód. DivX® VOD]: Exibe o código de registro DivX VOD do Home Theater.
    - [Inf da versão]: Exibe a versão do software do Home Theater.
    - [Restaurar configurações padrão]: Restaura as configurações de fábrica do Home Theater.
- 5 Pressione **OK** para confirmar sua escolha.

#### Nota

- Não é possível restringir o acesso à Internet em discos Blu-ray comerciais.
- Antes de adquirir vídeos DivX e reproduzi-los no Home Theater, registre-o no site www. divx.com usando o código DivX VOD.
- Não é possível restaurar o ajuste padrão do controle de pais.

## 6 Atualizar o software

Para saber se há novas atualizações, compare a versão atual do software do Home Theater com a versão mais recente do software (se disponível) no site da Philips.

## Verificar a versão do software

- 1 Pressione ♠ (Início).
- 2 Selecione [Configurar] e pressione OK.
- 3 Selecione [Avançado] > [Inf da versão] e pressione OK.
  - → A versão do software atual será exibida.

## Atualizar software pela rede

- 1 Prepare a conexão (consulte 'Conectar à Internet' na página 9) com a Internet.
- 3 Selecione [Avançado] > [Atualização de software] > [Rede].
  - Se for uma mídia de atualização for detectada, você será solicitado a iniciar ou cancelar a atualização.
- **4** Siga as instruções exibidas na TV para confirmar a atualização.
  - Quando a atualização for concluída, o Home Theater desligará e ligará automaticamente.
  - Se isso não acontecer, desconecte o cabo de alimentação por alguns segundos e reconecte-o.

#### Nota

# Atualizar o software por um dispositivo USB

- 1 Verifique a versão mais recente do software em www.philips.com/support.
  - Procure seu modelo e clique em 'Software e drivers'.
- 2 Crie uma pasta com o nome 'UPG' no diretório raiz do dispositivo USB de armazenamento.
- **3** Baixe o software na pasta '\UPG' do dispositivo USB de armazenamento.
- 4 Descompacte o software na pasta '\UPG'.
- 5 Conecte o dispositivo USB de armazenamento ao Home Theater.
- 6 Pressione **★** (Início) e selecione [Configurar].
- 7 Selecione [Avançado] > [Atualização de software] > [USB].
- 8 Siga as instruções exibidas na tela da TV para confirmar a atualização.
  - → Quando a atualização for concluída, o Home Theater desligará e ligará automaticamente.
  - Se isso não acontecer, desconecte o cabo de alimentação por alguns segundos e reconecte-o.

#### Cuidado

 Não desligue o aparelho nem remova o dispositivo USB de armazenamento durante a atualização do software, pois isso pode danificar o Home Theater.

# Atualizar o manual do usuário eletrônico

- Verifique a versão atual do manual do usuário eletrônico instalado no Home Theater (consulte 'Verificar a versão do software' na página 21).
- 2 Insira um dispositivo USB de armazenamento no PC.
- 3 Em seu navegador da Web, acesse www. philips.com/support e encontre seu produto.

- 4 Clique em 'Software e Drivers' no painel esquerdo e localize a opção 'Electronic Manual' (Manual eletrônico). O manual do usuário eletrônico está compactado em um arquivo \*.zip.
- 5 Se a versão do arquivo \*.zip no site de suporte da Philips for posterior à versão do arquivo no Home Theater, baixe-o no diretório raiz do dispositivo USB de armazenamento.
- 6 Descompacte o arquivo baixado no diretório raiz do dispositivo USB de armazenamento.
  - Um arquivo com o nome 'HTSxxxeDFU.zip' é extraído para a pasta '\UPG' no dispositivo USB de armazenamento, sendo 'xxxx' o número do modelo do Home Theater.
- 7 Desconecte o dispositivo USB de armazenamento do PC e conecte-o ao Home Theater.
- 8 Pressione 🛧 (Início).
  - Certifique-se de que o compartimento de disco do Home Theater esteja vazio e fechado.
- 9 Pressione [3], [3], [8] no controle remoto.
  - A atualização do software é iniciada. Quando a atualização for concluída, o Home Theater desligará e ligará automaticamente.
- **10** Quando a atualização for concluída, desconecte o dispositivo USB de armazenamento do Home Theater.

## Cuidado

- Não desligue o aparelho nem remova o dispositivo USB de armazenamento durante a atualização.
- Se ocorrer uma queda de energia durante a atualização, não retire a unidade flash USB do Home Theater. O Home Theater continuará a atualização assim que a energia retornar.
- Se ocorrer algum erro durante a atualização, repita o procedimento. Se o erro ocorrer novamente, entre em contato com a Central de Atendimento ao Cliente Philips.

# 7 Especificações do produto

#### Nota

• Especificações e design sujeitos a alterações sem notificação prévia.

#### Código de região

A plaqueta de tipo na parte posterior ou inferior do Home Theater mostra as regiões suportadas.

| Country                        | DVD | BD |
|--------------------------------|-----|----|
| Europe,<br>United Kingdom      |     |    |
| Asia Pacific, Taiwan,<br>Korea |     |    |
| Latin America                  |     |    |
| Australia,<br>New Zealand      |     |    |
| Russia, India                  |     |    |
| China                          |     |    |

#### Mídia de reprodução

 AVCHD, BD-RE, BD-Video, DVD-Video, DVD+R/+RW, DVD-R/-RW, DVD+R/-R
 DL, CD-R/CD-RW, CD de áudio, CD/
 SVCD de vídeo, Foto CD, CD de MP3, CD
 de WMA, CD de DivX (Ultra), dispositivo
 USB de armazenamento

#### Formato do arquivo

- Áudio: .mp3, .wma, .mka
- Vídeo: .avi, .asf, .divx, .mkv, .mpg, .mpeg, .wmv
- Imagem: .jpg, .gif, .png
- Amplificador
- Potência total de saída: 500 W RMS, 10% DHT
- Resposta em freqüência: 40 Hz 20 kHz / ±3 dB

- Relação sinal/ruído: > 65 dB (CCIR) / (A ponderado)
- Sensibilidade de entrada:
  - AUX: 1500 mV
  - MP3 LINK: 750 mV

#### Vídeo

- Sistema de sinal: PAL / NTSC
- Saída de vídeo componente: 480i/576i, 480p/576p, 720p e 1080i
- Saída HDMI: 480i/576i, 480p/576p, 720p, 1080i, 1080p, 1080p24

#### Áudio

- Entrada de áudio digital S/PDIF:
  - Coaxial: IEC 60958-3
  - Óptica: TOSLINK
- Freqüência de amostragem:
  - MP3: 32 kHz, 44,1 kHz, 48 kHz
  - WMA: 44,1 kHz e 48 kHz
- Taxa de bits constante:
  - MP3: 112 kbps 320 kbps
  - WMA: 48 kbps 192 kbps

#### Rádio

- Faixa de sintonia:
  - Europa/China: FM 87,5 108 MHz (50 kHz);
  - Costa Pacífica da Ásia/Rússia/América Latina/Índia: FM 87,5 - 108 MHz (50/100 kHz)
- Relação sinal-ruído: FM 55 dB
- Resposta em freqüência: FM 60 Hz 12,5 kHz / ±3 dB

#### USB

- Compatibilidade: USB de alta velocidade (2.0)
- Suporte de classe: UMS (classe de memória flash USB)
- Sistema de arquivos: NTFS, FAT16, FAT32
- Tamanho máximo de memória suportado: < 160 GB</li>

#### Unidade principal

- Fonte de alimentação:
  - Europa/Rússia/China/Índia: 220-240 V, ~50 Hz
  - Costa Pacífica da Ásia/América Latina: 110-127 V/220-240 V; ~50-60 Hz intercambiável
- Consumo de energia: 115 W
- Consumo de energia no modo de espera: < 0,22 W</li>
- Caixa acústica central:
  - Impedância das caixas acústicas: 4 ohm
  - Driver das caixa acústicas: faixa total 2 x 64 mm (2,5'')
  - Resposta de freqüência: 150 Hz 20 kHz
- Caixas acústicas frontais/traseiras:
  - Impedância das caixas acústicas: 6 ohm
  - Drivers das caixas acústicas: faixa total 4 x 64 mm (2,5'')
  - Resposta de freqüência: 150 Hz 20 kHz
- Dimensões (L x A x P): 955 x 155 x 96 mm
- Peso: 6,4 kg

#### Subwoofer

- Impedância: 4 ohm
- Drivers das caixas acústicas: woofer de 165 mm (6,5")
- Resposta de freqüência: 20 Hz 150 Hz
- Dimensões (L × A × P): 196 × 397 × 342 (mm)
- Peso: 6,03 kg

#### Instalação em parede

- Dimensões (L x A x P): 682 x 108 x 17 (mm)
- Peso: 1,3 kg

#### Especificações do laser

- Tipo de laser: InGaN/AIGaN (BD), InGaAIP (DVD), AIGaAs (CD)
- Comprimento típico de onda: 405 nm (BD), 660 nm (DVD), 783 nm (CD)
- Potência de saída ( máximas): 20 mW (BD), 130 mW (DVD), 160 mW (CD)

# 8 Solução de problemas

## Aviso

• Risco de choque elétrico. Nunca remova a estrutura externa do produto.

Para manter a garantia válida, nunca tente consertar o sistema por conta própria.

Se você tiver problemas ao usar este produto, verifique os seguintes pontos antes de solicitar assistência. Se o problema persistir, registre o produto e obtenha suporte em www.philips.com/ welcome.

Ao entrar em contato com a Philips, você será solicitado a fornecer os números do modelo e de série do aparelho, localizados na parte traseira do próprio aparelho. Escreva os números aqui:

N° do modelo \_\_\_\_\_

N° de série \_\_\_\_

#### Unidade principal

#### Os botões do Home Theater não funcionam.

• Desconecte o aparelho da tomada por alguns minutos e reconecte-o.

#### Imagem

#### Sem imagem.

• Verifique se a TV está ligada na fonte correta do Home Theater.

#### Não há imagem na conexão HDMI.

- Altere a configuração de vídeo HDMI ou aguarde 15 segundos pela recuperação automática.
- Verifique se o cabo HDMI está com defeito. Substitua-o por um novo cabo HDMI.

#### Não há imagem na conexão Component (Y Pb Pr).

 Se a conexão de vídeo HDMI estiver definida como [Auto] ou [1080p/24Hz], nenhuma imagem será exibida pela conexão componente. Altere o ajuste de vídeo HDMI ou remova a conexão HDMI.

#### Não há sinal de vídeo em alta definição na TV.

- Verifique se o disco contém vídeo de alta definição.
- Verifique se a TV suporta vídeo de alta definição.

### Áudio

#### Não há som.

 Verifique se os cabos de áudio estão conectados e selecione a fonte de entrada correta (por exemplo, *SOURCE / AUDIO SOURCE*) do dispositivo que deseja reproduzir.

#### Não há som na conexão HDMI.

- Talvez você não ouça nenhum som se o dispositivo conectado for incompatível com HDCP (High-bandwidth Digital Content Protection) ou se for compatível somente com DVI. Use uma conexão de áudio analógico ou digital.
- Certifique-se de que **[Áudio HDMI]**esteja ativado.

#### Não há som nos programas de TV.

 Conecte um cabo de áudio da entrada de áudio no Home Theater à saída de áudio na TV e pressione JSOURCE / AUDIO SOURCE várias vezes para selecionar a fonte áudio correspondente.

#### Som ou eco distorcido.

Verifique se o volume da TV está emudecido ou definido para mínimo se você estiver reproduzindo áudio pelo Home Theater.

#### O áudio e o vídeo não estão sincronizados.

 1) Pressione ##SOUND SETTINGS / III (Opções de som) . 2) Pressione os Botões de navegação (esquerdo/direito) várias vezes até que AUDIO SYNC seja exibido. Em seguida, pressione OK. 3) Pressione os Botões de navegação (para cima/baixo) para sincronizar o áudio com o vídeo.

#### Reproduzir

#### O disco não pode ser reproduzido.

- Limpe o disco.
- Verifique se o Home Theater suporta o disco (consulte 'Especificações do produto' na página 22).
- Verifique se o Home Theater suporta o código de região do disco.
- Para DVD±RW ou DVD±R, verifique se o disco está finalizado.

# Não é possível reproduzir arquivos de vídeo DivX.

- Verifique se o arquivo DivX está devidamente codificado no modo 'Home Theater Profile (Perfil do Home theater)' com o codificador DivX.
- Verifique se o arquivo de vídeo DivX está completo.

#### As legendas DivX não são exibidas corretamente.

- Verifique se o arquivo de legenda tem o mesmo nome de arquivo do filme.
- Selecione o conjunto de caracteres correto:

   Pressione :=OPTIONS / □ (Opções).
   Selecione [Conj caracts.].
   Selecione o conjunto de caracteres suportado.
   Pressione OK.

# O conteúdo de um dispositivo USB de armazenamento não foi lido.

- Verifique se o formato do dispositivo USB de armazenamento é compatível com o Home Theater (consulte 'Especificações do produto' na página 22).
- Verifique se o dispositivo USB de armazenamento está formatado com um sistema de arquivos suportado pelo Home Theater.

## O símbolo 'x' ou equivalente a 'nenhuma entrada' é exibido na TV.

• Não é possível executar a operação.

#### O recurso EasyLink não funciona.

 Verifique se o Home Theater está conectado a uma TV EasyLink da Philips e se o EasyLink está ativado.

## Não quero que o Home Theater ligue quando eu ligar a TV.

 Isso é normal no Philips EasyLink (HDMI-CEC). Para o Home Theater funcionar de modo independente, desative o EasyLink.

#### Não consigo acessar os recursos BD-Live.

- Verifique a conexão de rede (consulte 'Conectar à Internet' na página 9) e certifique-se de que a rede foi configurada (consulte 'Configurar rede' na página 10).
- Libere espaço na memória (consulte 'Alterar as configurações avançadas' na página 20).
- Verifique se o disco Blu-ray suporta o recurso BD-Live.

## O conteúdo de vídeo (filmes, fotos, videoclipes, etc.) do iPod/iPhone não é exibido na TV.

 A navegação em vídeos e fotos não é suportada. Você só pode navegar no conteúdo de vídeo e foto no próprio iPod/ iPhone.

#### Não vejo as imagens do iPod/iPhone na TV.

- Conecte um cabo composto amarelo à dock e à TV.
- Alterne a TV para a fonte **AV/VIDEO** (correspondente ao cabo composto amarelo).
- Pressione **PLAY** no iPod ou iPhone para iniciar a apresentação de slides.

## O áudio é interrompido quando reproduzo músicas do meu iPod ou iPhone no dock.

• Certifique-se de que instalou o firmware mais recente em seu iPod ou iPhone. Para obter mais informações, consulte o site de suporte do iPod ou iPhone.

#### O vídeo 3D é reproduzido no modo 2D.

- Verifique se o Home Theater está conectado à TV 3D via HDMI.
- Certifique-se de que o disco seja do tipo Blu-ray 3D.
- Verifique se o ajuste [Vídeo 3D Blu-ray] está ativado (consulte 'Alterar configurações de vídeo' na página 18).

#### A TV exibe uma tela preta.

- Verifique se o Home Theater está conectado à TV via HDMI.
- Alterne para a fonte HDMI correta na TV.

#### Índice remissivo 9

## A

| alterar configurações                       | 18     |
|---------------------------------------------|--------|
| amplificador                                |        |
| apresentação de slides                      |        |
| animação                                    | 14     |
| duração                                     | 14     |
| reproduzir apresentação de slides com<br>15 | música |
| reproduzir conteúdo do iPod/iPhone          | 17     |

# Á

| áudio                 |    |
|-----------------------|----|
| conexão               | 8  |
| idioma                | 19 |
| sincronizar com vídeo | 12 |

## В

| BD-Live    |    |
|------------|----|
| acessar    | 13 |
| configurar | 10 |
| Bonus View | 12 |

## С

| capítulo                     | 14    |
|------------------------------|-------|
| código de região             | 22    |
| conectar                     |       |
| áudio da TV                  | 8, 16 |
| guia                         | 7     |
| outros dispositivos          | 8     |
| TV                           | 8     |
| conectores                   | 7     |
| configurações                |       |
| controle de pais             | 19    |
| EasyLink                     | 19    |
| preferências                 | 19    |
| contate-nos                  | 24    |
| controle de áudio do sistema | 17    |
| controle remoto              | 4     |
| cuidados                     | 2     |
| cuidados com o produto       | 2     |

| D                                 |             |
|-----------------------------------|-------------|
| descarte do produto               | 2           |
| deslocamento de legendas<br>disco | 14, 19      |
| discos suportados                 | 22          |
| reproduzir                        | 12          |
| DivX                              |             |
| conjunto de caracteres            | 14          |
| E                                 |             |
| EasyLink                          |             |
| configurações                     | 17, 19      |
| especificações do produto         | 22          |
| F                                 |             |
| formatos de arquivo               | 22          |
| G                                 |             |
| girar imagens                     | 14          |
| H<br>HDMI CEC (consulte Easylink) | 17          |
|                                   |             |
| idioma                            |             |
| áudio                             | 14, 19      |
| exibição na tela                  | 19<br>14 19 |
| menu do disco                     | 19          |
| imagem                            |             |
| apresentação de slides            | 15, 14      |
| girar                             | 14<br>14    |
| solução de problemas              | 24          |
| Internet                          |             |
| BD-Live                           | 13          |
| conectar<br>iPod                  | 9           |
| apresentação de slides            | 17          |
| reproduzir                        | 16          |
|                                   |             |

L

**legenda** idioma

14, 19

| Μ                              |        |
|--------------------------------|--------|
| mapeamento da entrada de áudio | 17, 19 |
| modo de espera com um toque    | 17, 19 |
| MP3                            |        |
| reproduzir                     | 16     |
|                                |        |

**N** Net TV

# P

| pesquisar vídeo pela hora de exibição | 14 |
|---------------------------------------|----|
| picture-in-picture                    |    |
| 2° idioma de áudio                    | 12 |
| 2° idioma de legenda                  | 12 |
| ativar                                | 12 |
| Procurar                              |    |
| Net TV                                | 15 |
|                                       |    |

# R rádie

| radio                            |        |
|----------------------------------|--------|
| programar                        | 16     |
| reproduzir                       | 16     |
| sintonia                         | 16     |
| reciclagem                       | 2      |
| rede                             |        |
| configurar                       | 10     |
| repetir                          | 14, 12 |
| reprodução com um toque          | 17, 19 |
| reproduzir                       |        |
| disco                            | 12     |
| dispositivo USB de armazenamento | 13     |
| MP3 player                       | 16     |
| opções                           | 12     |
| rádio                            | 16     |
| solução de problemas             | 24     |
| Vídeo 2D                         | 13     |
| Vídeo 3D                         | 13     |

### C

| 2                    |    |
|----------------------|----|
| segurança            | 2  |
| senha (código PIN)   | 19 |
| software             |    |
| atualizar            | 21 |
| versão               | 21 |
| solução de problemas | 24 |
| som                  |    |
| agudos e graves      | 12 |
| modo                 | 11 |
| solução de problemas | 24 |
| surround             | 11 |
| volume automático    | 11 |
|                      |    |

#### Т

15

| título<br>TV | 14    |
|--------------|-------|
| áudio da TV  | 8, 16 |
| conectar     | 8     |

# U USB

| 21 |
|----|
| 13 |
|    |

## V

| vídeo                 |    |
|-----------------------|----|
| opções                | 14 |
| sincronizar com áudio | 12 |
| Vídeo 3D              | 13 |
| visão geral           |    |
| conectores            | 7  |
| controle remoto       | 4  |
| unidade principal     | 3  |
|                       |    |